## COMFRST

# **WR302S**

## **USER MANUAL**

ENCZSKHUDE2-67-1314-1920-2627-32

The product user guide contains product features, uses and operating procedures. Read the user manual carefully to get the best experience and avoid unnecessary damage. Keep this manual for future reference.Strictly comply with applicable laws and regulations at the place of use.

Importer: Alza.cz a.s., Jankovcova 1522/53, 170 00 Prague 7, www.alza.cz

## **1. Product Description**

1.1 This is a supplement for a wireless LAN network, which can expand the scale of your WiFi signal. It is useful, convenient, and easy to install.

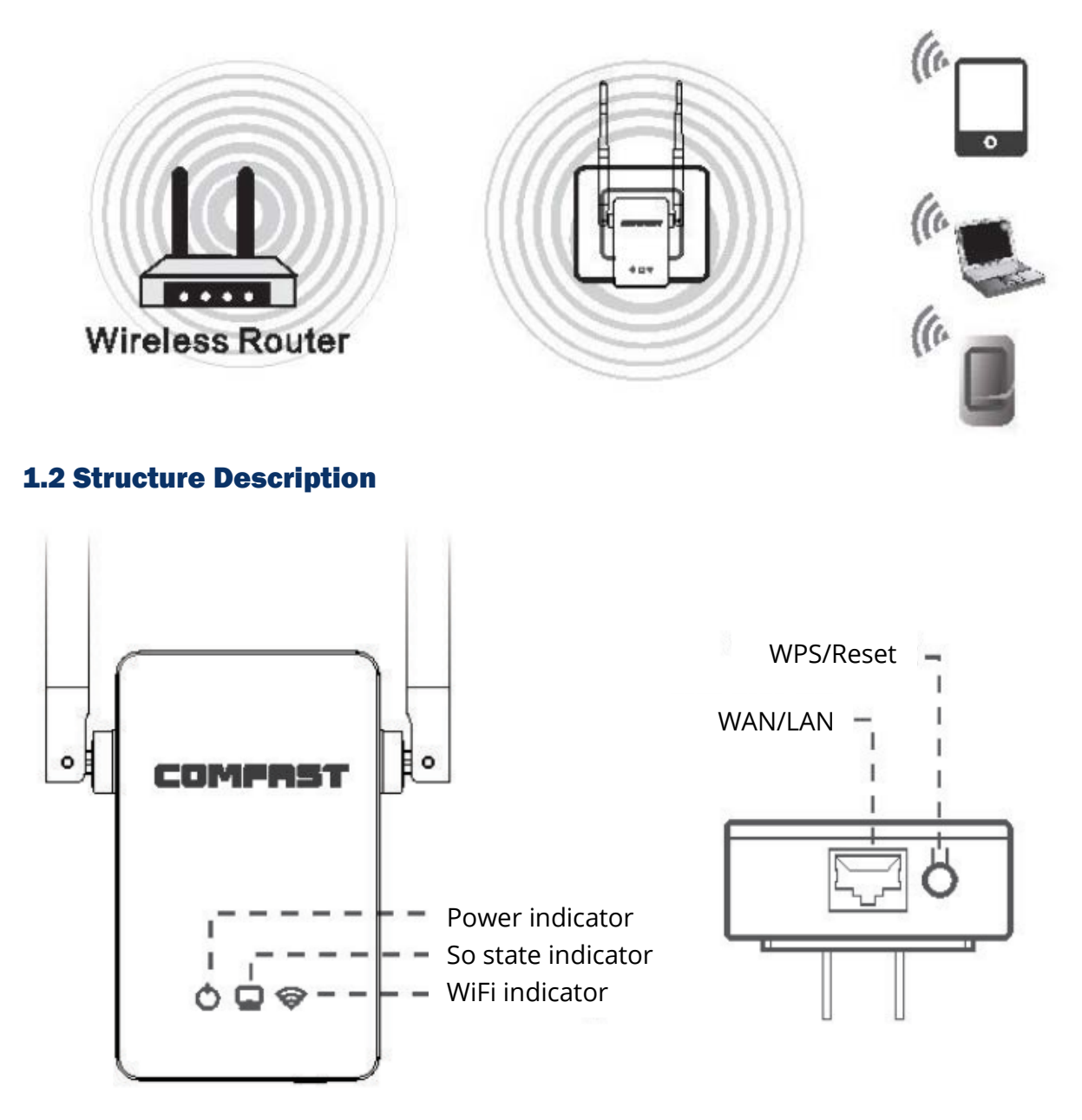

#### WPS/Reset

Press the button for 1-2 seconds to repeat automatically. Pressing the button for 10 seconds restores factory settings, the middle so-state lamp will flash for a while when the restoration to factory settings is successful.

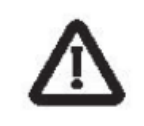

- 1. Unplug the device during thunderstorms and prevent it from lightning damage.
- 2. Keep the device away from heat.
- 3. Make sure the device is in a well ventilated area.

WARNING

4. Pay attention to waterproofing when storing, transporting and operating the device.

## **2. Product Installation**

Note: If the router has a WPS button, you need to choose the WPS "one key to repeater" option to set up the device (see 2.1.1). If not, please enter the ip address 192.168.10.1 to set up your device (see 2.2.1).

#### **2.1 Press WPS on the repeater and match automatically.**

**2.1.1** Plug the WiFi repeater into an outlet near the WiFi router: Press the WPS button on the main router for 1-2 seconds. Then, press the WPS button on the repeater for 1-2 seconds within 50 seconds. Wait for about 30 seconds, the repeater will repeat the action automatically. The WiFi indicator will switch itself off for a while and light up again when a repeat is successful. Finally, a new extended WiFi signal named as "Your original wifi name – Plus" will show up on your WiFi list. (eg: XXXX-Plus)

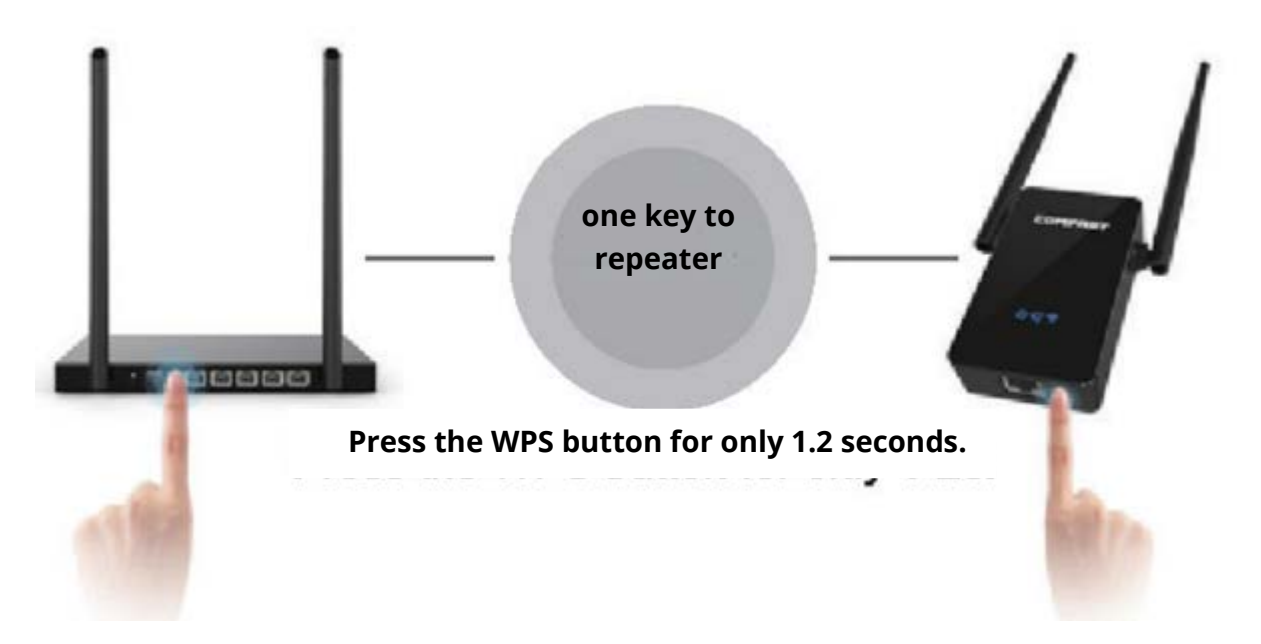

Please make sure that the device didn't repeat your other router net when you pressed the WPS button to repeat. Otherwise, you will have to press the Reset button to restore the factory settings of the device.

#### Note:

Please check whether the button on the router is WPS or QSS.

Please check whether the WPS on the router is open (enter the router interface to check).

#### **2.2 Input IP Setting**

**2.2.1** Plug the WiFi repeater into an outlet. Conenct the WiFi name of "COMFAST\_XXXX" with your mobile device (cell phone or tablet).

| C (1) (1) (1) (1) (1) (1) (1) (1) (1) (1) | · 3500.  |
|-------------------------------------------|----------|
|                                           |          |
| WG-Fi                                     | 0        |
| COMFAST_12E945                            | = 🛈      |
| anne. 0                                   |          |
| ChinaNet-e5mi/                            | ۱÷ (1)   |
| ChinaNet-ww4M                             | ٠ = D    |
| COMFAST_AUTH                              | * ①      |
| COMFAST_WFI                               | 4 Y 🕕    |
| COM9999999                                | ÷ ()     |
| Mike wang                                 | • = (j)  |
| RippleTek_SDE175                          | <b>₹</b> |

**2.2.2** Open your browser and input the 192.168.10.1 IP address. After the site loads, input the user name and password "admin".

| 0    | COM      |                            |
|------|----------|----------------------------|
|      | - 7      | 11                         |
|      |          |                            |
|      |          |                            |
|      |          |                            |
|      |          |                            |
| (    | 0        | English                    |
| è    |          | Password                   |
|      | _        | Login                      |
|      |          | Login                      |
|      |          |                            |
|      | E you    | forget the pessword,       |
| E F  | dense re | store the factory settings |
| - 15 |          |                            |

Change the default language from Chinese to English, enter the default password "admin" and click the "Log In" button to enter the setting page.

1. Please select a WiFi that you want to extend (if no WiFi signal is available, please click the Scan button again). 2. Please enter the WiFi password from your router and click connect. (Default new WiFi name). 3. Extension was successful, please wait 1 minute to complete the resetting process and connect the WiFi again, you can now browse the internet.

|                     | Ø       |                                                   | OK COMPTEN                                                                |
|---------------------|---------|---------------------------------------------------|---------------------------------------------------------------------------|
| Available WIFI List | 3       | Please enter COMFAST_WIFI Password                |                                                                           |
| COMFAST_WIFI        | <u></u> | Password                                          |                                                                           |
| COMFAST_WIFI        | \$      | New SSID                                          | $  \setminus /$                                                           |
| COMggggggg          | *       |                                                   |                                                                           |
| xlaoji              | 1       | Notecafter setting, the wireless password         |                                                                           |
| ChinaNet-xw4M       | -       | will be the same as the COM FAST_WIFL<br>password | It has been reset successfully.<br>Please connect COMBAST-WIE-plus scaln. |
| ChinaNet-e5mV       | -       | Back Connect                                      | Enjoy your wireless Bio,                                                  |
| Re-Scan             |         |                                                   |                                                                           |
|                     | SCM 1   |                                                   |                                                                           |

#### Description

More functions (eg: AP mode, router mode), please link up the device with a PC, connect it to the WAN port of the PC with the included internet cable and enter the IP address 192.168.10.1 to website entry, you can access the PC settings page there.

#### **3. Common Problems**

Q: Why can I not surf the internet after setting up the product successfully?A: Please check whether the password was input correctly. If not, please enter the correct password.

Q: Why is the network speed is very slow after setting the device up successfully?A: Please enter the device status page to check whether the "Equipment and the main AP distance" is fit. If not, you can adjust the position of the repeater.

How to check the status page: after connecting to the extended WiFi successfully, you can enter the IP address 192.168.10.1 on your mobile's browser or on PC to check the status of the repeater.

Note: Please make sure that the IP address from the upper network is not 192.168.10.1.

For more questions, please visit our main page: www.szcomfast.com

### **Warranty Conditions**

A new product purchased in the Alza.cz sales network is guaranteed for 2 years. If you need repair or other services during the warranty period, contact the product seller directly, you must provide the original proof of purchase with the date of purchase.

# The following are considered to be a conflict with the warranty conditions, for which the claimed claim may not be recognized:

- Using the product for any purpose other than that for which the product is intended or failing to follow the instructions for maintenance, operation and service of the product.
- Damage to the product by a natural disaster, the intervention of an unauthorized person or mechanically through the fault of the buyer (eg during transport, cleaning by inappropriate means, etc.).
- Natural wear and aging of consumables or components during use (such as batteries, etc.).
- Exposure to adverse external influences, such as sunlight and other radiation or electromagnetic fields, fluid intrusion, object intrusion, mains overvoltage, electrostatic discharge voltage (including lightning), faulty supply or input voltage and inappropriate polarity of this voltage, chemical processes such as used power supplies, etc.
- If anyone has made modifications, modifications, alterations to the design or adaptation to change or extend the functions of the product compared to the purchased design or use of non-original components.

This product has been tested in accordance with the standards used to demonstrate compliance with the essential requirements set out in the relevant directives. You can find the declaration of conformity on the alza.cz website.

#### WEEE

This product must not be disposed of as normal household waste in accordance with the EU Directive on Waste Electrical and Electronic Equipment (WEEE - 2012/19 / EU). Instead it shall be returned to the place of purchase or handed over to a public collection point

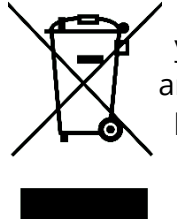

for the recyclable waste. By ensuring this product is disposed of correctly, you will help prevent potential negative consequences for the environment and human health, which could otherwise be caused by inappropriate waste handling of this product. Contact your local authority or the nearest collection point for further details. Improper disposal of this type of waste may result in fines in accordance with national regulations.

## COMFRST

# **WR302S**

## UŽIVATELSKÁ PŘÍRUČKA

Uživatelská příručka k produktu obsahuje funkce, použití a provozní postupy produktu. Přečtěte si pozorně uživatelskou příručku, abyste dosáhli co nejlepšího zážitku a vyhnuli se zbytečnému poškození. Uschovejte tuto příručku pro budoucí použití. V místě použití přísně dodržujte platné zákony a předpisy.

Dovozce: Alza.cz a.s., Jankovcova 1522/53, 170 00 Prague 7, www.alza.cz

## 1. O produktu

1.1 Jedná se o doplněk bezdrátové sítě LAN, který může rozšířit rozsah vašeho signálu WiFi. Je užitečný a snadno se instaluje

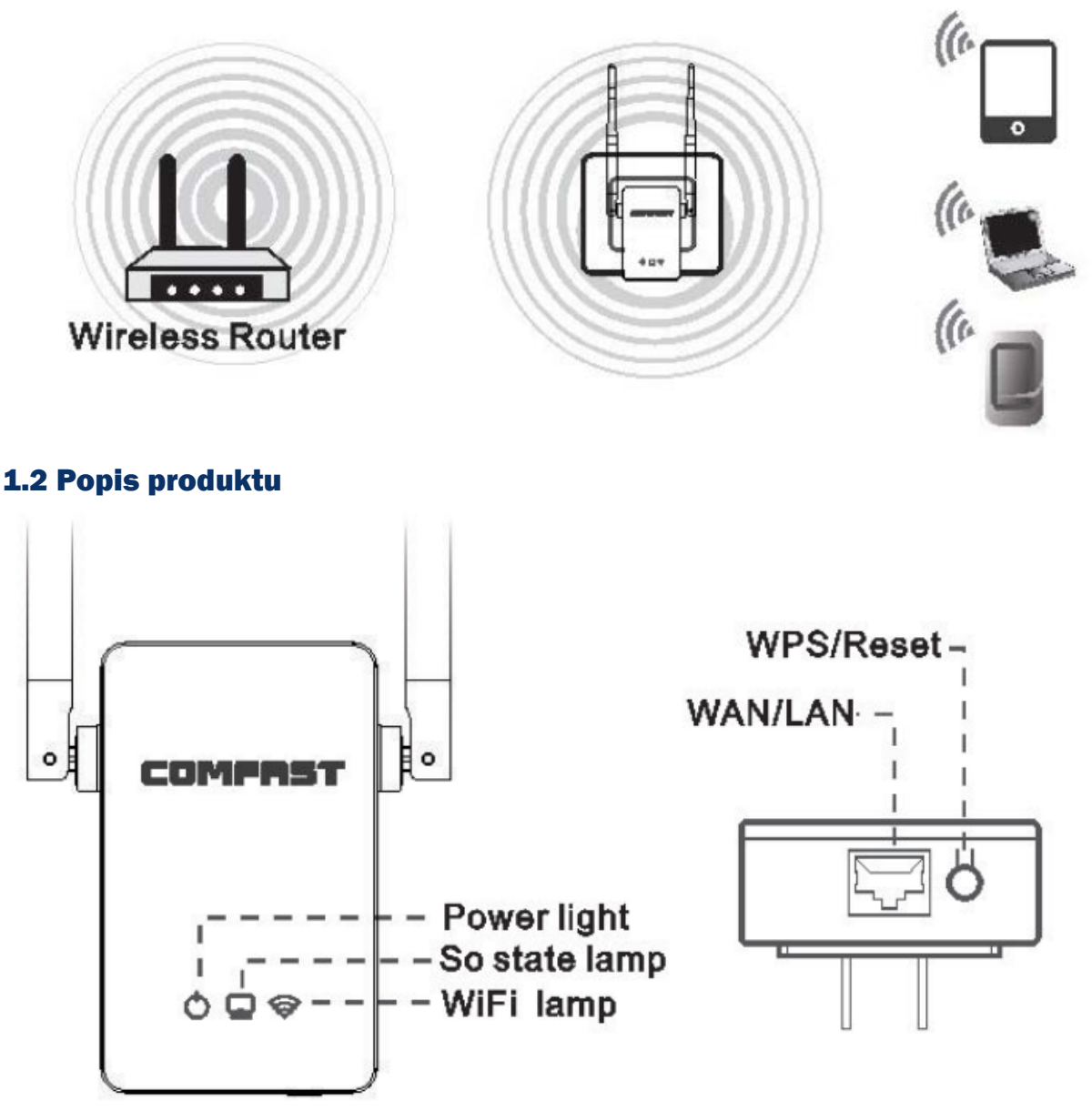

#### WPS/Reset

Stisknutím tlačítka na 1–2 sekundy se automaticky opakuje. Stisknutím tlačítka po dobu 10 sekund se obnoví tovární nastavení, po úspěšném obnovení továrního nastavení bude na chvíli blikat prostřední indikátor stavu.

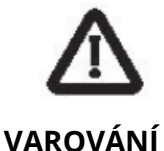

- 1. Během bouřky odpojte zařízení a chraňte ho před poškozením bleskem.
- 2. Chraňte zařízení před horkem.
- 3. Zajistěte, aby bylo zařízení na dobře větraném místě.
- NÍ 4. Při skladování, přepravě a provozu zařízení věnujte pozornost hydroizolaci.

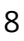

## 2. Instalace produktu

Poznámka: Pokud má opakovač tlačítko WPS, musíte pro nastavení zařízení zvolit možnost WPS "one key to repeater" (jeden klíč k opakovači) (viz 2.1.1). Pokud ne, zadejte prosím adresu IP 192.168.10.1 pro nastavení zařízení (viz 2.2.1).

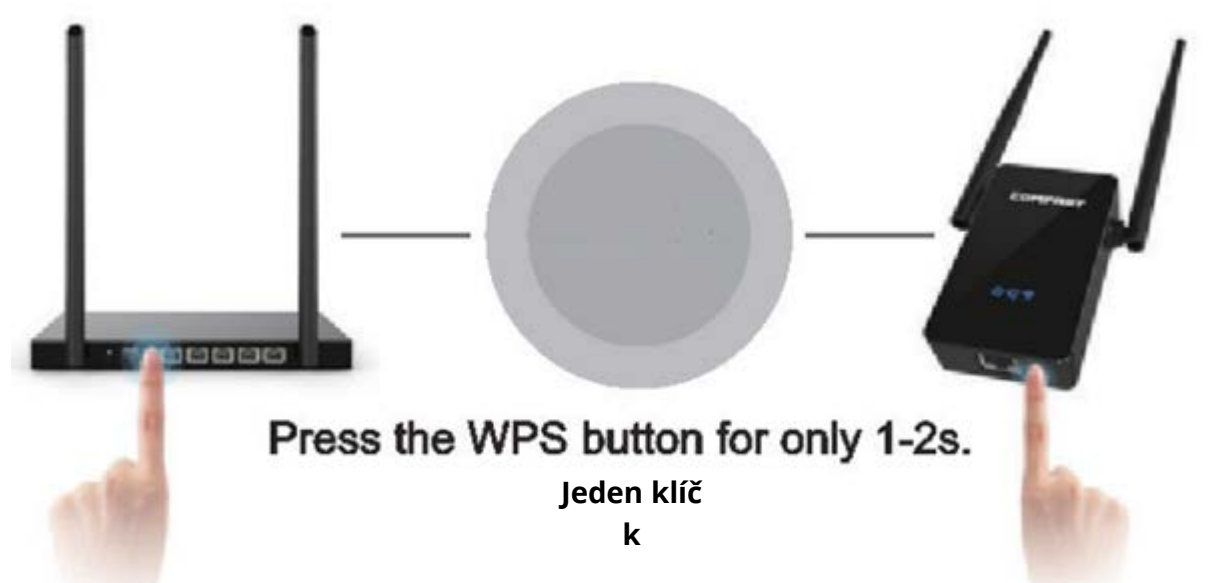

#### 2.1 Stiskněte WPS na opakovači a automaticky spárujte.

*2.1.1* Připojte opakovač WiFi do zásuvky poblíž routeru WiFi: Stiskněte tlačítko WPS na hlavním routeru na 1–2 sekundy. Poté stiskněte tlačítko WPS na opakovači po dobu 1-2 sekund do 50 sekund. Počkejte přibližně 30 sekund, opakovač akci automaticky zopakuje. Indikátor WiFi se na chvíli vypne a po úspěšném opakování se znovu rozsvítí. Nakonec se ve vašem seznamu WiFi zobrazí nový rozšířený signál WiFi s názvem "Váš původní název wifi - Plus". (např .: XXXX-Plus)

Ujistěte se, že zařízení neopakovalo vaši další síť routeru, když opakujete stisknutí tlačítka WPS. V opačném případě budete muset stisknutím tlačítka Reset obnovit tovární nastavení zařízení.

#### Poznámka:

Zkontrolujte, zda je tlačítko na routeru WPS nebo QSS.

Zkontrolujte, zda je WPS na routeru otevřený (pro kontrolu zadejte rozhraní routeru).

#### Stiskněte tlačítko WPS pouze na 1,2

#### 2.2 Nastavení IP adresy

*2.2.1* Připojte WiFi opakovač do zásuvky. Připojte WiFi "COMFAST\_XXXX" k mobilnímu zařízení (mobilní telefon nebo tablet).

| ▲                 | · 338. |
|-------------------|--------|
|                   |        |
| WG-Fi             |        |
| COMFAST_12E945    | = 🛈    |
| anne. 0           |        |
| ChinaNet-e5mi/    | • ÷ ①  |
| ChinaNet-ww4M     | ٠ = D  |
| COMFAST_AUTH      | * ①    |
| COMFAST_WFI       |        |
| COM9999999        | + 1    |
| Mike wang         | • = () |
| RippleTek_SOE 175 | • D    |

*2.2.2* Otevřete prohlížeč a zadejte adresu IP 192.168.10.1. Po načtení stránky zadejte uživatelské jméno a heslo "admin".

|   | 1     |                            |
|---|-------|----------------------------|
|   |       |                            |
|   |       |                            |
|   |       |                            |
| 1 |       |                            |
| C | 0     | English)                   |
| C | 8     | Password )                 |
| 0 |       | Login                      |
|   |       |                            |
|   | _     |                            |
| P | E you | store the factory settings |
|   |       |                            |

Změňte výchozí jazyk z čínštiny na angličtinu, zadejte výchozí heslo "admin" a kliknutím na tlačítko "Přihlásit se" přejděte na stránku nastavení.

 Vyberte WiFi, které chcete rozšířit (pokud není k dispozici žádný signál WiFi, klikněte znovu na tlačítko Skenovat).  Zadejte heslo WiFi ze svého routeru a klikněte na připojit. (Výchozí nový název WiFi).  Rozšíření bylo úspěšné, počkejte 1 minutu, než dokončíte proces resetování a znovu připojíte WiFi, nyní můžete procházet internet.

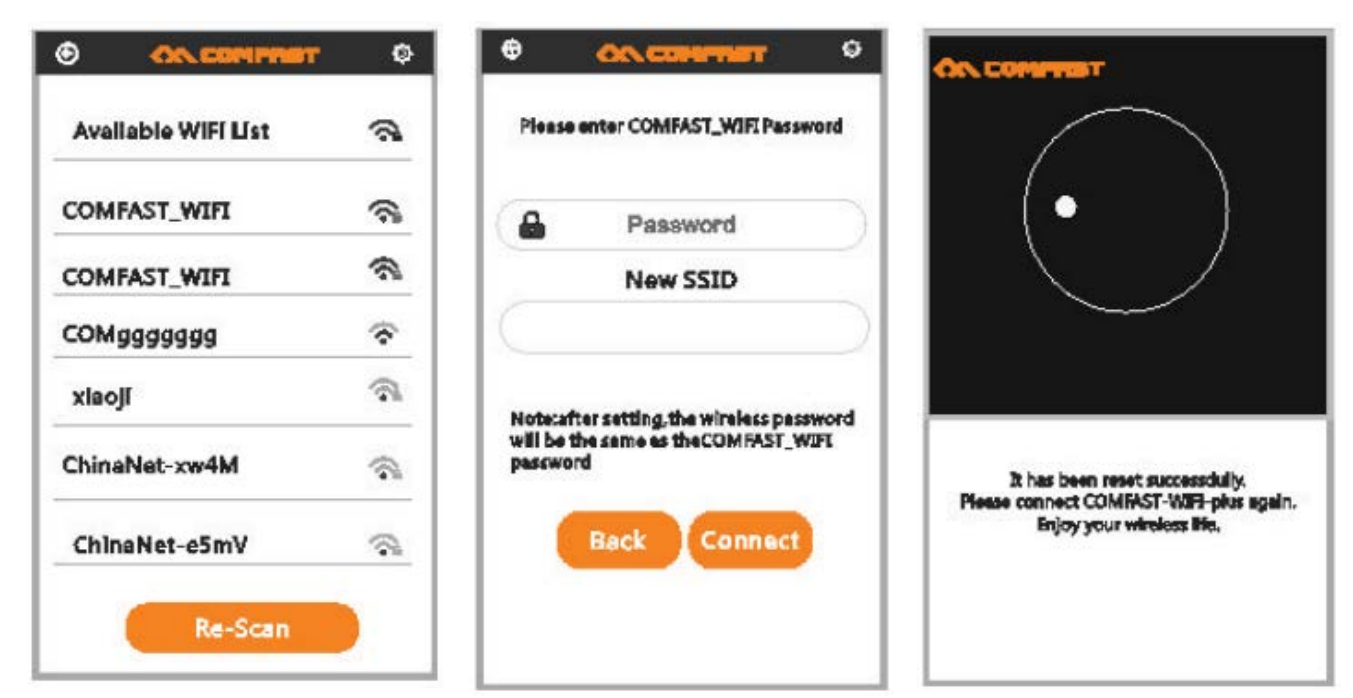

#### Popis

Další funkce (např .: režim AP, režim routeru), propojte zařízení s počítačem, připojte jej k WAN portu počítače pomocí přiloženého internetového kabelu a zadejte IP adresu 192.168.10.1 pro vstup na web, zde najdete přístup ke stránce nastavení počítače.

## 3. Často kladené otázky

**Otázka**: Proč nemohu po úspěšném nastavení produktu procházet internet?

**Odpověď**: Zkontrolujte, zda bylo heslo zadáno správně. Pokud ne, zadejte správné heslo.

Otázka: Proč je rychlost sítě po úspěšném nastavení zařízení velmi nízká?

**Odpověď**: Zadejte stránku se stavem zařízení a zkontrolujte, zda je "Zařízení a hlavní vzdálenost AP"vhodné. Pokud ne, můžete upravit polohu opakovače

Jak zkontrolovat stavovou stránku: po úspěšném připojení k rozšířené WiFi můžete zadat IP adresu 192.168.10.1 v prohlížeči vašeho mobilního telefonu nebo na PC a zkontrolovat stav opakovače.

Poznámka: Ujistěte se, že adresa IP z vrchní sítě není 192.168.10.1.

## Záruční podmínky

Na nový produkt zakoupený v prodejní síti Alza.cz je poskytována záruka 2 roky. Pokud během záruční doby potřebujete opravu nebo jiné služby, obraťte se přímo na prodejce produktu, je nutné poskytnout originální doklad o nákupu s datem nákupu.

#### Za rozpor se záručními podmínkami, pro který nemusí být uplatněný reklamační nárok uznán, se považuje:

- Používání výrobku k jinému účelu, než pro který je výrobek určen nebo nedodržení pokynů pro údržbu, provoz a obsluhu výrobku.
- Poškození výrobku živelnou pohromou, zásahem neoprávněné osoby nebo mechanicky vinou kupujícího (např. při přepravě, čištění nevhodnými prostředky apod.).
- Přirozené opotřebení a stárnutí spotřebního materiálu nebo součástí během používání (jako jsou např. baterie atd.).
- Vystavení nepříznivému vnějšímu vlivu, např. slunečnímu a jinému záření či elektromagnetickému poli, vniknutí tekutiny, vniknutí předmětu, přepětí v síti, napětí vzniklému při elektrostatickém výboji (včetně blesku), chybnému napájecímu nebo vstupnímu napětí a nevhodné polaritě tohoto napětí, vlivu chemických procesů např. použitých napájecích článků apod.
- Pokud byly kýmkoliv provedeny úpravy, modifikace, změny konstrukce nebo adaptace ke změně nebo rozšíření funkcí výrobku oproti zakoupenému provedení nebo použití neoriginálních součástek.

Výše uvedený produkt byl testován v souladu s normou (normami) používanými k prokázání souladu se základními požadavky stanovené směrnicí (směrnic). Prohlášení o shodě najdete na webových stránkách alza.cz.

### WEEE

Tento produkt nesmí být likvidován jako běžný domácí odpad v souladu se směrnicí EU o likvidaci elektrických a elektronických zařízení (WEEE – 2012/19/EU). Místo toho musí být vrácen v místě zakoupení nebo odevzdán ve veřejné sběrně recyklovatelného odpadu. Správnou likvidaci přístroje pomůžete zachovat přírodní zdroje a napomáháte prevenci potenciálních negativních dopadů na životní prostředí a lidské zdraví. Další podrobnosti si vyžádejte od místního úřadu nebo nejbližšího sběrného místa. Při nesprávné likvidaci tohoto druhu odpadu mohou být v souladu s národními předpisy uděleny pokuty.

## COMFRST

# WR302S

## POUŽÍVATEĽSKÁ PRÍRUČKA

Používateľská príručka k produktu obsahuje funkcie, spôsoby použitia a prevádzkové postupy produktu. Prečítajte si pozorne používateľskú príručku, aby ste dosiahli čo najlepší zážitok a vyhli sa zbytočnému poškodeniu. Uschovajte si túto príručku pre prípad nutnosti neskoršieho použitia. Na mieste použitia prísne dodržiavajte platné zákony a predpisy.

#### Dovozca: Alza.cz a.s., Jankovcova 1522/53, 170 00 Prague 7, www.alza.cz

## 1. O produkte

Ide o doplnok bezdrôtovej siete LAN, ktorý môže rozšíriť rozsah vášho signálu WiFi. Je užitočný a jednoducho sa inštaluje.

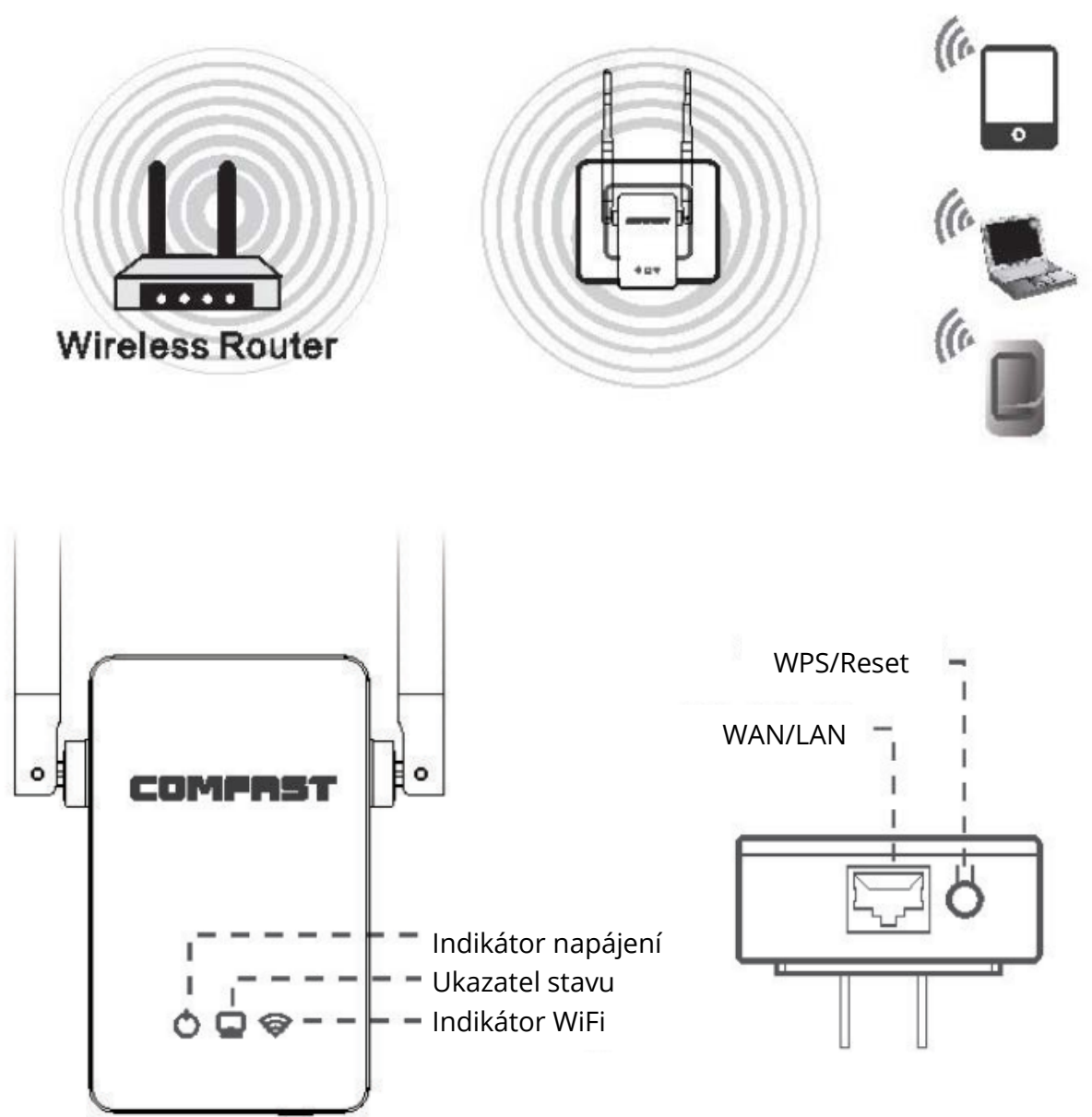

#### **1.2 Popis produktu**

#### WPS/Reset

Stlačením tlačidla na 1 – 2 sekundy sa automaticky opakuje. Stlačením tlačidla po dobu 10 sekúnd sa obnovia továrenské nastavenia, po úspešnom obnovení továrenského nastavenia bude chvíľu blikať prostredný indikátor stavu.

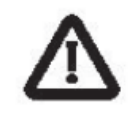

- 1. Počas búrky odpojte zariadenie a chráňte ho pred poškodením bleskom.
- 2. Chráňte zariadenie pred teplom.
- 3. Zabezpečte, aby bolo zariadenie umiestnené na dobre vetranom mieste.

**VAROVANIE** 4. Pri skladovaní, preprave a prevádzke zariadenia venujte pozornosť hydroizolácii.

## 2. Inštalácia produktu

Poznámka: Ak má opakovač tlačidlo WPS, musíte na nastavenie zariadenia zvoliť možnosť WPS "one key to repeater" (jeden kľúč k opakovaču) (viac v 2.1.1). Ak nie, zadajte, prosím, adresu IP 192.168.10.1 na nastavenie zariadení (viac v 2.2.1).

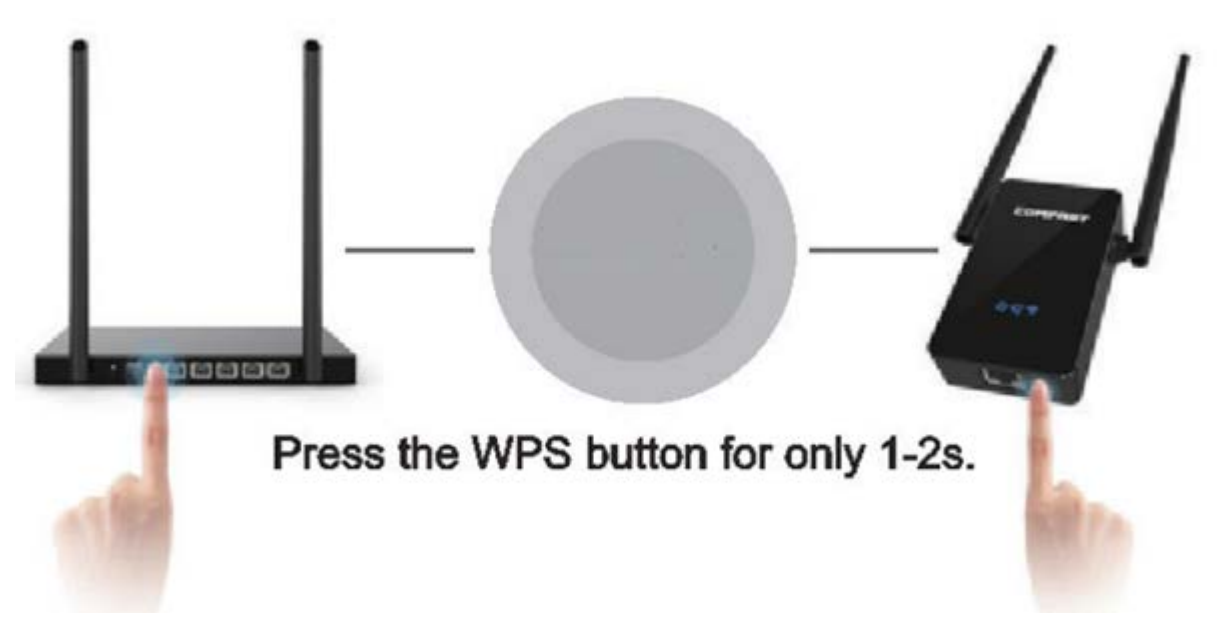

#### 2.1 Stlačte WPS na opakovači a automaticky spárujte.

*2.1.1* Pripojte opakovač WiFi do zásuvky v blízkosti routera WiFi: Stlačte tlačidlo WPS na hlavnom routeri na 1 – 2 sekundy. Potom stlačte tlačidlo WPS na opakovači po dobu 1 - 2 sekúnd do 50 sekúnd. Počkajte približne 30 sekúnd, opakovač akciu automaticky zopakuje. Indikátor WiFi sa na chvíľu vypne a po úspešnom opakovaní sa opäť rozsvieti. Nakoniec sa vo vašom zozname WiFi zobrazí nový rozšírený signál WiFi s názvom "Váš pôvodný název WiFi - Plus". (napr .: XXXX-Plus**)** 

Ubezpečte sa, že zariadenie neopakovalo vašu ďalšiu sieť routera, keď opakujete stlačenie tlačidla WPS. V opačnom prípade budete musieť stlačením tlačidla Reset obnoviť továrenské nastavenia zariadenia.

| Poznámka:              | Jeden kľúč | Skontrolujte, či je tlačidlo na |
|------------------------|------------|---------------------------------|
| routeri WPS alebo QSS. | k          |                                 |

Skontrolujte, či je WPS na routeri otvorený (na kontrolu zadajte rozhranie routera).

#### Stlačte tlačidlo WPS len na 1,2 sekundy.

#### **2.2 Nastavenie IP adresy**

*2.2.1* Pripojte WiFi opakovač do zásuvky. Pripojte WiFi "COMFAST\_XXXX" k mobilnému zariadeniu (mobilný telefón alebo tablet).

| <ul> <li>&lt; (2.2.2.1)</li> <li>&lt; (2.2.2.1)</li> <li>&lt; (2.2.2.1)</li> <li>&lt; (2.2.1)</li> <li>&lt; (2.2.1)</li> <li>&lt;</li></ul> | • 348. |
|----------------------------------------------------------------------------------------------------|--------|
| Wi-Fi                                                                                                    | 0      |
| COMFAST_12E945                                                                                                    | = 🛈    |
| ABR6- 0                                                                                                    |        |
| ChinaNet-e5mi/                                                                                                    | • ÷ ①  |
| ChinaNet-xw4M                                                                                                    | ٠ = D  |
| COMFAST_AUTH                                                                                                    | * ①    |
| COMFAST_IMFI                                                                                                    |        |
| COM9999999                                                                                                    | + 1    |
| Mike wang                                                                                                    | • = () |
| RippleTelk_SDE175                                                                                                    | • 1    |

*2.2.2* Otvorte prehliadač a zadajte adresu IP 192.168.10.1. Po načítaní stránky zadajte používateľské meno a heslo "admin".

|   | 1     |                            |
|---|-------|----------------------------|
|   |       |                            |
|   |       |                            |
|   |       |                            |
| 0 | 0     | English                    |
| > | •     | English                    |
| C | •     | Password                   |
|   |       | Login                      |
|   |       |                            |
|   |       | 2                          |
|   | E you | store the factory settings |
|   |       |                            |

Zmeňte prednastavený jazyk z čínštiny na angličtinu, zadajte prednastavené heslo "admin" a kliknutím na tlačidlo "Prihlásiť sa" prejdite na stránku nastavenia.  Vyberte WiFi, ktoré chcete rozšíriť (ak nie je k dispozícii žiadny signál WiFi, kliknite opäť na tlačidlo Skenovať).  Zadajte heslo WiFi zo svojho routera a kliknite na pripojiť. (Prednastavený nový názov WiFi).  Rozšírenie bolo úspešné, počkajte 1 minútu, než dokončíte proces resetovania a opäť pripojíte WiFi, teraz môžete prechádzať internetom.

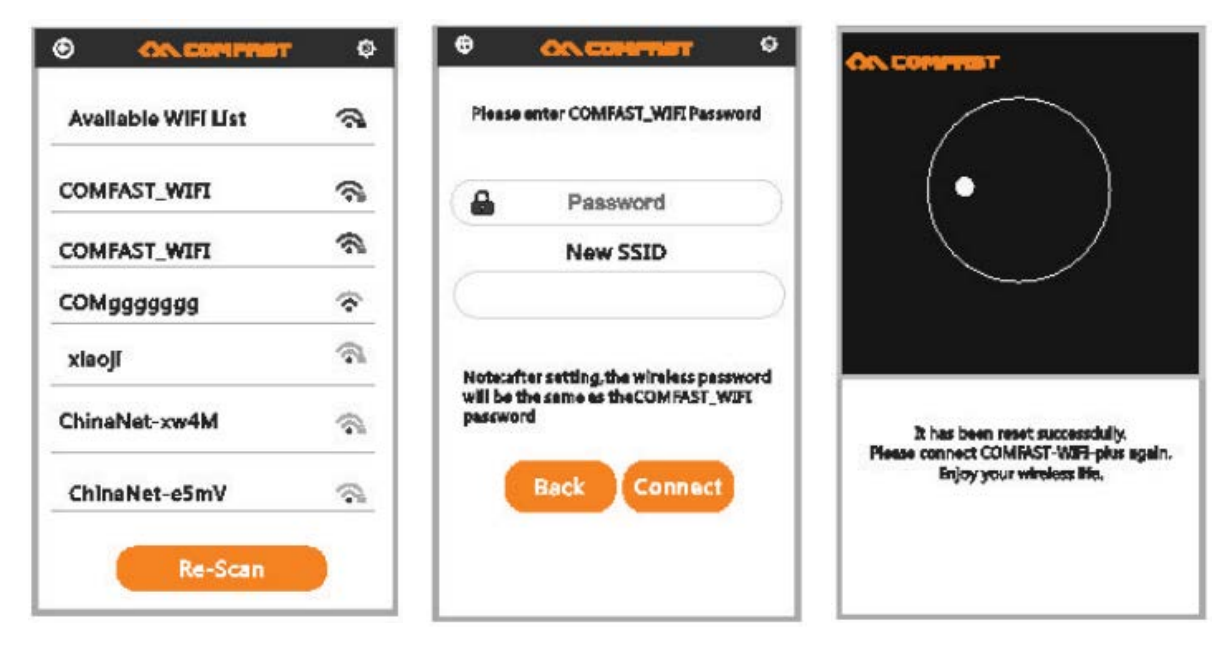

#### Popis

Ďalšie funkcie (napr.: režim AP, režim routera), prepojte zariadenie s počítačom, pripojte ho k WAN portu počítača pomocou priloženého internetového kábla a zadajte IP adresu 192.168.10.1 na vstup na web, tu nájdete prístup k stránke nastavení počítača.

## 3. Často kladené otázky

Otázka: Prečo nemôžem po úspešnom nastavení produktu prechádzať internetom?

**Odpoveď**: Skontrolujte, či bolo heslo zadané správne. Ak nie, zadajte správne heslo.

Otázka: Prečo je rýchlosť siete po úspešnom nastavení zariadenia veľmi nízka?

**Odpoveď**: Zadajte stránku so stavom zariadenia a skontrolujte, či sú "Zariadenie a hlavná vzdialenosť AP" vhodné. Ak nie, môžete upraviť polohu opakovača.

Ako skontrolovať stavovú stránku: po úspešnom pripojení k rozšírenej WiFi môžete zadať IP adresu 192.168.10.1 v prehliadači vášho mobilného telefónu alebo na PC a skontrolovať stav opakovača.

Poznámka: Ubezpečte sa, že adresa IP z vrchnej siete nie je 192.168.10.1.

## Záručné podmienky

Na nový produkt zakúpený v predajnej sieti Alza.cz je poskytovaná záruka 2 roky. Ak počas záručnej doby potrebujete opravu alebo iné služby, obráťte sa priamo na predajcu produktu. Je nevyhnutné poskytnúť originálny doklad o nákupe s dátumom nákupu.

# Za rozpor so záručnými podmienkami, kvôli ktorému nemusí byť uplatnený reklamačný nárok uznaný, sa považuje:

- Používanie výrobku na iný účel, než na aký je výrobok určený alebo nedodržanie pokynov na údržbu, prevádzku a obsluhu výrobku.
- Poškodenie výrobku živelnou pohromou, zásahom neoprávnenej osoby, prípadne mechanicky vinou kupujúceho (napr. pri preprave, čistení nevhodnými prostriedkami a pod.).
- Prirodzené opotrebenie a stárnutie spotrebného materiálu, prípadne jeho súčastí počas používania (ako sú napr. batérie atď.).
- Vystavenie nepriaznivému vonkajšiemu vplyvu, napr. slnečnému a inému žiareniu či elektromagnetickému poľu, vniknutie tekutiny, vniknutie predmetu, prepätie v sieti, vystavenie napätiu vzniknutému pri elektrostatickom výboji (vrátane blesku), chybnému napájaciemu alebo vstupnému napätiu a nevhodnej polarite tohto napätia, vplyvu chemických procesov (napr. použitých napájacích článkov) a podobne.
- Ak boli kýmkoľvek uskutočnené úpravy, modifikácie, zmeny konštrukcie alebo adaptácie ku zmene alebo rozšíreniu funkcií výrobku v porovnaní so zakúpeným prevedením, prípadne boli použité neoriginálne súčiastky.

Vyššie uvedený produkt bol testovaný v súlade s normou (normami) používanými na preukázanie súladu so základnými požiadavkami stanovenými smernicou (smernicami). Vyhlásenie o zhode nájdete na webových stránkach alza.cz.

### WEEE

Tento produkt nemôže byť likvidovaný ako bežný domáci odpad v súlade so smernicou EÚ o likvidácii elektrických a elektronických zariadení (WEEE – 2012/19/EU). Miesto toho musí byť vrátený na mieste zakúpenia alebo odovzdaný vo verejnom zbere

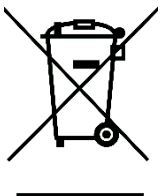

recyklovateľného odpadu. Správnou likvidáciou prístroja pomôžete zachovať prírodné zdroje a napomáhate prevencii potenciálnych negatívnych dopadov na životné prostredie a ľudské zdravie. Ďalšie podrobnosti si vyžiadajte od miestneho úradu alebo najbližšieho zberného miesta. Pri nesprávnej likvidácii tohto druhu odpadu môžu byť v súlade s národnými predpismi udelené pokuty**.** 

## COMFRST

# **WR302S**

## HASZNÁLATI ÚTMUTATÓ

A használati útmutató bemutatja a termék jellemzőit, használatát és működtetési folyamatait. A szükségtelen sérülések elkerülés és a legjobb felhasználói élmény érdekében figyelmesen olvassa el a termék használati útmutatóját. Tartsa meg a jelen használati útmutatót későbbi felhasználás céljából. Szigorúan tartsa be a felhasználási helyszínen hatályos törvényeket és szabályozásokat

Importőr: Alza.hu Kft., Róbert Károly krt. 54-58., 1134 Budapest, www.alza.hu

## 1. Termékleírás

1.1 Egy kiegészítő vezeték nélküli LAN hálózathoz, amely megnöveli az Ön Wi-Fi jelének hatótávolságát. Hasznos, kényelmesen használható és könnyen telepíthető.

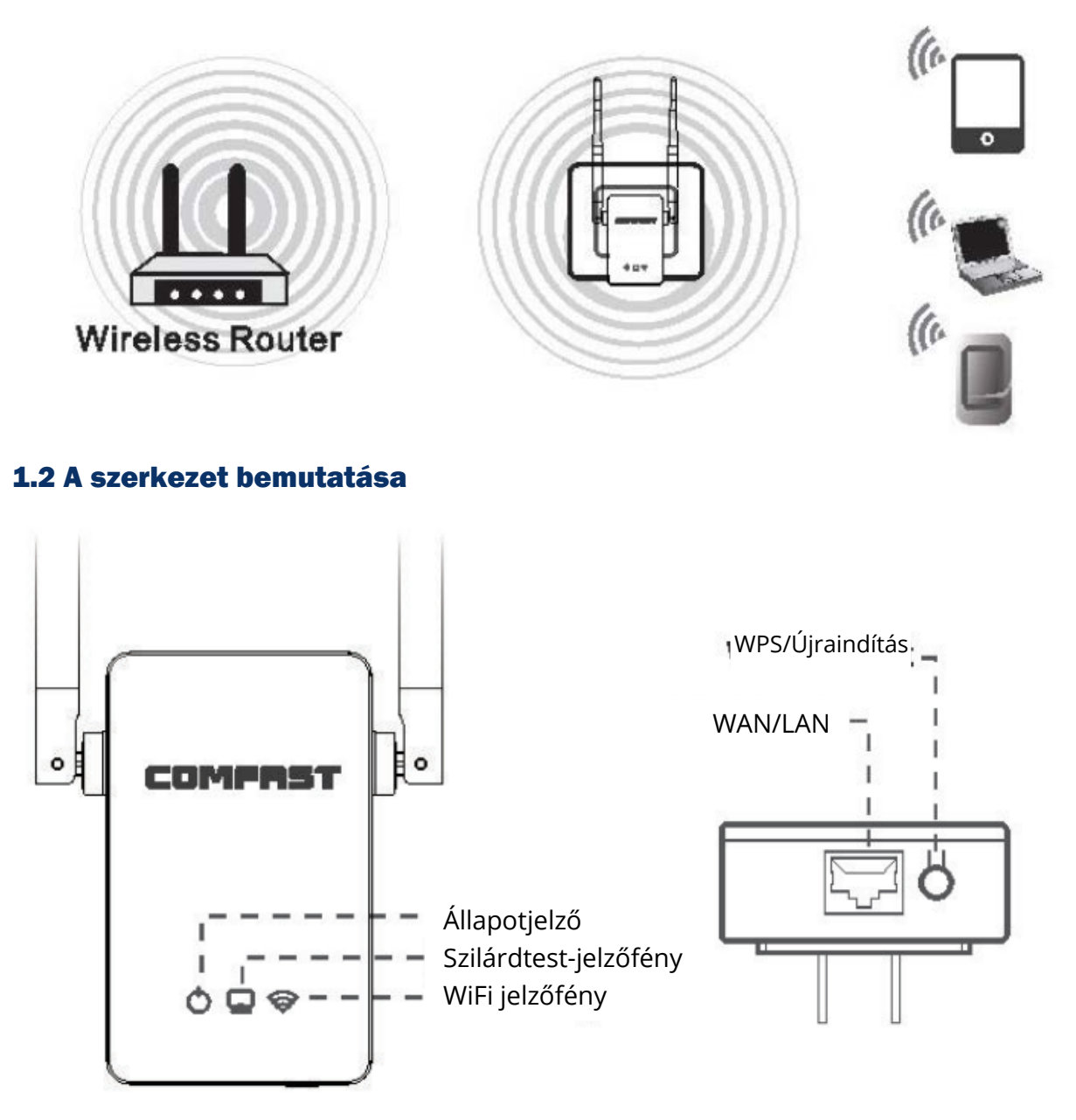

### WPS/Újraindítás

Tartsa nyomva 1-2 másodpercig az automatikus jelismétlésért. A gomb 10 másodpercig tartó lenyomásával visszaállnak a gyári beállítások, a középső szilárdtest-jelzőfény addig

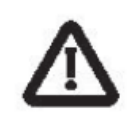

- fog villogni, amíg minden gyári beállítás sikeresen vissza nem állt.
- 1. Villámkárosodás megelőzése érdekében zivatarok idején húzza ki az eszközt a hálózati aljzatból.

FIGYELEM

- 2. Tartsa távol az eszközt hőtől.
- 3. Ügyeljen rá, hogy az eszköz jól szellőző helyiségben legyen.

4. Ügyeljen a vízszigetelésre a készülék tárolásakor, szállításakor és működtetésekor.

## 2. A termék telepítése

Megjegyzés: Amennyiben a routernek van WPS gombja, válassza a WPS "one key to repeater" opcióját az eszköz beállításához (lásd 2.1.1). Amennyiben nincs, írja be a 192.168.10.1 IP címt az eszköz beállításához (lásd 2.2.1).

#### 2.1 Nyomja meg WPS-t a jelismétlőn az automatikus párosításhoz.

**2.1.1** Dugja be a WiFi jelismétlőt a WiFi routerhez közeli hálózati aljzatba: Nyomja a WPS gombot a fő routeren 1-2 másodpercig. Majd 50 másodpercen belül nyomja a jelismétlő WPS gombját 1-2 másodpercig. Várjon körülbelül 30 másodpercet, a jelismétlő pedig automatikusan megismétli ezt a folyamatot. A Wi-Fi jelzőfény kikapcsolja magát egy

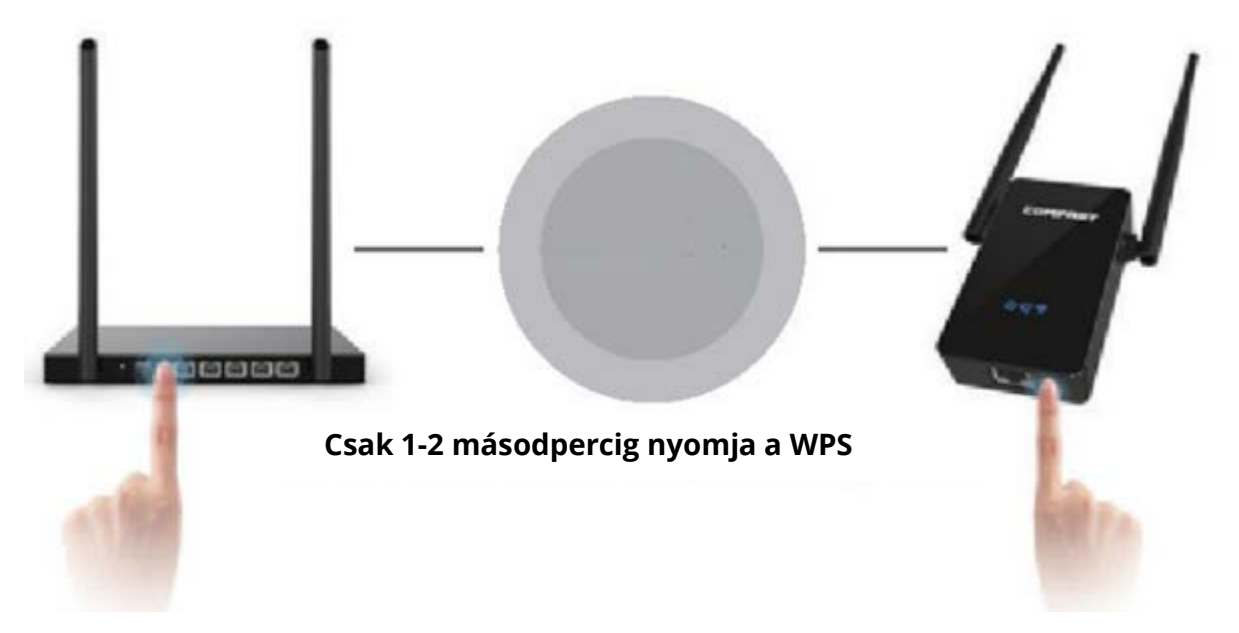

időre, majd visszakapcsol, ha a jelismétlő sikerrel járt. Végül, a megnövelt hatótávú Wi-Fi jele "az Ön eredeti Wi-Fi neve – Plus" névvel jelenik meg a Wi-Fi hálózatok listáján. (pl: XXXX-Plus)

Ügyeljen rá, hogy WPS gomb megnyomásakor az eszköz ne a másik routerének jelét ismételje meg. Ellenkező esetben meg az eszköz gyári beállításainak visszaállításához meg kell nyomnia a Reset gombot.

#### Megjegyzés:

Kérjük, ellenőrizze, hogy a routeren található gomb WPS vagy QSS. Kérjük, ellenőrizze, hogy a routeren található WPS nyitva van (ehhez lépjen be a router felületére).

#### egy gomb a jelismétléshe

#### 2.2 Input IP beállítások

**2.2.1** Dugja be WiFi jelismétlőt a hálózati aljzatba. Csatlakozzon fel a "COMFAST\_XXXX" with Wi-Fi hálózatra a mobileszközével (mobiltelefon vagy tablet).

|   | 10.01 D4 54884- | · 340  |
|---|-----------------|--------|
| < | RM WI-FI        |        |
|   | Wi-Fi           | 0      |
| + | COMFAST_12E945  | = 🛈    |
| - | 0.000           |        |
|   | ChinaNet-e5mV   | 4 ÷ () |
|   | ChinaNet-xw4M   | • = D  |
|   | COMFAST_AUTH    | * ①    |
|   | COMFAST_WFI     | . + 1  |
|   | COM9999999      | + 1    |
|   | Mike wang       | • = () |
|   | and the summer  | - 70   |

**2.2.2** Nyissa meg a böngészőjét és adja meg a 192.168.10.1 IP címet. Az oldal betöltése után adja meg a felhasználói nevét és az "admin" jelszót.

| 00 | COM                |                                                                                                    |    |
|----|--------------------|----------------------------------------------------------------------------------------------------|----|
|    |                    |                                                                                                    |    |
|    | - 7                |                                                                                                    |    |
|    |                    |                                                                                                    |    |
|    |                    |                                                                                                    |    |
|    |                    |                                                                                                    |    |
|    |                    |                                                                                                    |    |
| C  | 0                  | English                                                                                                    | ř. |
| 7  | -                  |                                                                                                    |    |
| (  |                    | Password                                                                                                    | ł. |
| 0  |                    | Login                                                                                                    |    |
|    |                    | and an and a second second second second second second second second second second second second second second |    |
|    |                    |                                                                                                    |    |
|    |                    |                                                                                                    |    |
|    | . Byou             | forget the password.                                                                                           |    |
| F  | Er you<br>Nense re | i forget the password,<br>store the factory settingst                                                          |    |
| F  | Tryou<br>Nease re  | i forget the password,<br>store the factory settings!                                                          |    |

Állítsa át az alapértelmezett nyelvet kínairól angolra, adja meg az alapértelmezett "admin" jelszót és kattintson a "Log In" gombra a beállítási oldalra történő belépéshez. 1. Válasszon ki egy Wi-Fit, amelyet szeretne megerősíteni (ha nincs elérhető Wi-Fi hálózat, kattintson ismét a Scan gombra). 2. Adja meg a routeren található Wi-Fi jelszót és kattintson a csatlakozásra. (Alapértelmezett új Wi-Fi név).  A jel megerősítése sikeres volt, a teljes újraindítási folyamathoz várjon 1 percet, majd csatlakozzon ismét a Wi-Fi-hez, és megkezdheti az internetes böngészést.

| © <       | COMPRET     | ¢  |
|-----------|-------------|----|
| Available | e WIFI List | ଲ  |
| COMFAST   | _WIFI       | ଲ  |
| COMFAST   | _WIFI       | \$ |
| COMggg    | 9999        | \$ |
| xlaoji    |             | 1  |
| ChinaNet  | -xw4M       | -  |
| ChinaNe   | t-e5mV      | -  |
|           | Re-Scan     |    |

| ON CONTINUET     O     O      O     O |                                                                                                    |
|----------------------------------------------------------------------------------------------------|----------------------------------------------------------------------------------------------------|
| Password New SSID                                                                                                    |                                                                                                    |
| Notecafter setting, the wireless password<br>will be the same as the COM FAST_WIFT<br>password<br>Back Connect                                                                                                    | It has been reset successibility.<br>Please connect COMFAST-WIFI-plus again.<br>Enjoy your wireless life, |

#### Leírás

További funkciókért (pl: AP mód, router mód), csatlakoztassa az eszközt PC-hez, majd számítógép internet kábelt is magában foglaló WAN portjához, végül pedig adja meg a 192.168.10.1 IP címet a weboldalra történő belépéshez, a PC beállításokat ezen az oldalon találhatja.

## 3. Általános problémák

K: Miért nem tudok böngészni az interneten, miután sikeresen beállítottam az eszközt?V: Ellenőrizze, hogy helyesen adta-e meg a jelszót. Amennyiben nem, kérjük, adja meg a helyes jelszót.

K: Miért ilyen lassú az internet, miután sikeresen beállítottam az eszközt?
V: Kérjük, töltse be az eszköz hálózati állapotoldalát és ellenőrizze, hogy az "Equipment and the main AP distance" (berendezés és fő AP távolság) megfelelő-e. Amennyiben nem, adja meg a jelerősítő helyzetét.

Az állapotoldal ellenőrzése: a Wi-Fi jel hatótávolságának sikeres megnövelése után írja be a 192.168.10.1 IP címet a mobiltelefonja vagy a számítógépe böngészőjébe a jelerősítő állapotának ellenőrzéséhez.

Megjegyzés: Ügyeljen rá, hogy a felső hálózat IP címe ne 192.168.10.1. legyen.

## Garanciaszabályzat

Az Alza.hu értékesítési hálózatán keresztül vásárolt új termékre 2 év garancia jár. Amennyiben javításra vagy egyéb szolgáltatásokra van szüksége a garanciális időszak alatt, vegye fel a kapcsolatot közvetlenül a termék forgalmazójával, és mutassa be a vásárlás eredeti dátumával ellátott, a vásárlást igazoló nyugtát.

# A következő tevékenységek ütköznek a garanciális feltételekkel, így azokra vonatkozóan a garancia nem ismerhető el:

- A termék nem rendeltetésszerű használata, vagy a termék karbantartására, működtetésére és javíttatására vonatkozó utasítások be nem tartása.
- A termék sérülését természeti katasztrófa, illetéktelen személy beavatkozása vagy mechanikusan a vevő hibája okozta (pl. szállítás, nem megfelelő eszközökkel végzett tisztítás stb. során).
- A fogyóeszközöknek vagy alkatrészeknek a használat során bekövetkező természetes kopása és öregedése (mint pl. akkumulátorok stb.).
- A termék kitétele káros külső hatásoknak, pl. napsugárzásnak és egyéb sugárzásoknak vagy elektromágneses mezőknek, folyadékok vagy tárgyak behatolásának, túlfeszültségnek, elektrosztatikus kisülés által generált feszültségnek (beleértve a villámlást), hibás tápellátásnak vagy bemeneti feszültségnek és a feszültség nem megfelelő polaritásának, kémiai folyamatoknak, pl. használ tápegységek stb.
- Amennyiben a terméken módosítást, átalakítást, külső változtatást hajtottak végre a termék funkcióinak megváltoztatása vagy kibővítése érdekében, vagy nem eredeti alkatrészt használtak.

A termék megvásárlását igazoló, megváltoztatott, kiegészített példányok, az eredeti adatok vagy a termék megvásárlására vonatkozó egyéb módon megsérült dokumentumok nélkül nem tekintendők a megreklamált termék megvásárlását igazoló okmányoknak.

Ezt a terméket a vonatkozó irányelvekben meghatározott alapvető követelményeknek való megfelelés igazolására használt szabványoknak megfelelően tesztelték. A megfelelőségi nyilatkozatot az alza.hu weboldalon találja meg.

#### WEEE

Ez a termék az elektromos és elektronikai berendezések hulladékairól szóló (WEEE - 2012/19 / EU) európai uniós irányelv alapján nem ártalmatlanítható normál háztartási hulladékként. Ehelyett vissza kell juttatni a vásárlás helyére vagy át kell adni az

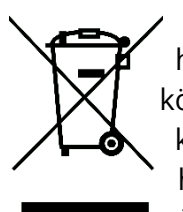

újrahasznosítható hulladékok nyilvános gyűjtőhelyére. Annak biztosításával, hogy ezt a terméket megfelelő módon ártalmatlanítják, elősegíti a környezetre és az emberi egészségre gyakorolt lehetséges negatív következmények elkerülését, amelyeket egyébként a termék nem megfelelő hulladékkezelése okozhat. További részletekért forduljon a helyi önkormányzathoz vagy a legközelebbi gyűjtőponthoz. Az ilyen típusú

hulladék nem megfelelő ártalmatlanítása a nemzeti előírásokkal összhangban pénzbírságot vonhat maga után.

## COMFRST

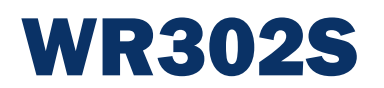

## BENUTZERHANDBUCH

Das Benutzerhandbuch enthält Funktionen, Verwendungen und Betriebsverfahren für das Produkt. Lesen Sie die Bedienungsanleitung sorgfältig durch, um die bestmögliche Erfahrung zu erzielen und unnötige Schäden zu vermeiden. Bewahren Sie dieses Handbuch zum späteren Nachschlagen auf. Beachten Sie strikt die geltenden Gesetze und Vorschriften am Verwendungsort.

Importeur: Alza.cz a.s., Jankovcova 1522/53, 170 00 Prag 7, www.alza.cz

## 1. Über das Produkt

**1.1** Dies ist ein LAN-Zubehör, mit dem Sie die Reichweite Ihres WLAN-Signals erweitern

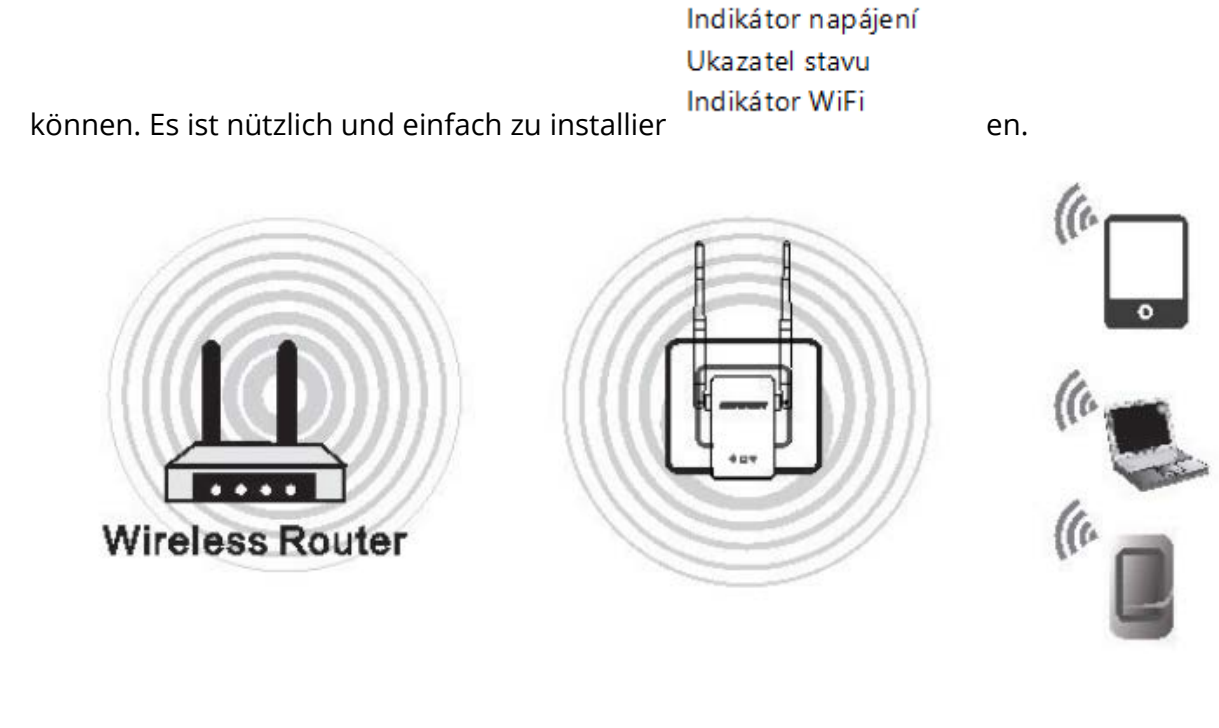

#### **1.2 Produktbeschreibung**

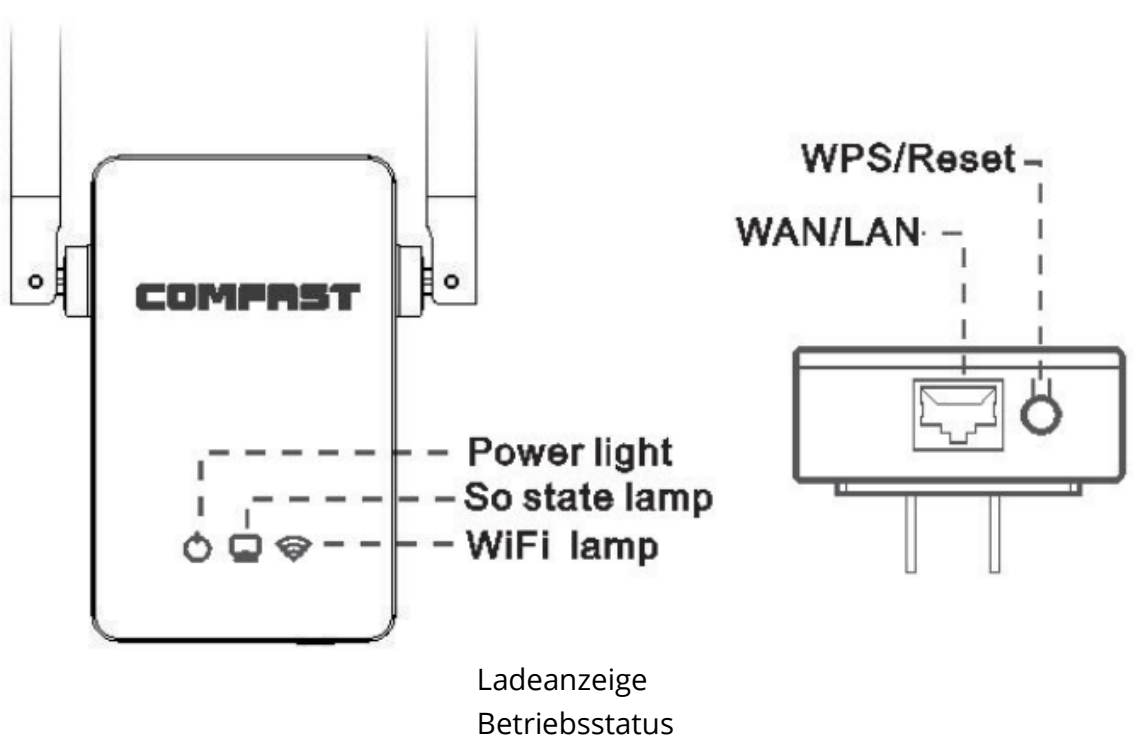

WLAN-Anzeige

#### WPS/Reset

Drücken Sie die Taste 1-2 Sekunden lang, um die WPS-Funktion zu aktivieren. Halten Sie die Taste länger als fünf Sekunden gedrückt, um das Gerät auf die Werkseinstellungen zurückzusetzen. Nach einem erfolgreichen Zurücksetzen auf die Werkseinstellungen blinkt die mittlere Statusanzeige eine Weile.

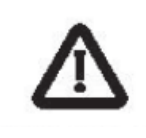

WARNUNG

- 1. Ziehen Sie während eines Gewitters den Netzstecker aus der Steckdose und schützen Sie das Produkt vor Blitzschäden.
- 2. Schützen Sie das Gerät vor Hitze
- 3. Stellen Sie sicher, dass sich das Gerät in einem gut belüfteten Bereich befindet.
- 4. Achten Sie beim Lagern, Transportieren und Bedienen des Geräts auf die Abdichtung

### 2. Produktinstallation

Hinweis: Wenn der Repeater über eine WPS-Taste verfügt, müssen Sie die WPS-Option "One Key to Repeater" auswählen, um das Gerät einzurichten (siehe 2.1.1). Wenn nicht, geben Sie bitte die IP-Adresse 192.168.10.1 ein, um das Gerät einzurichten (siehe 2.2.1).

#### 2.1 Automatisches Verbinden durch Drücken der WPS-Taste am Repeater.

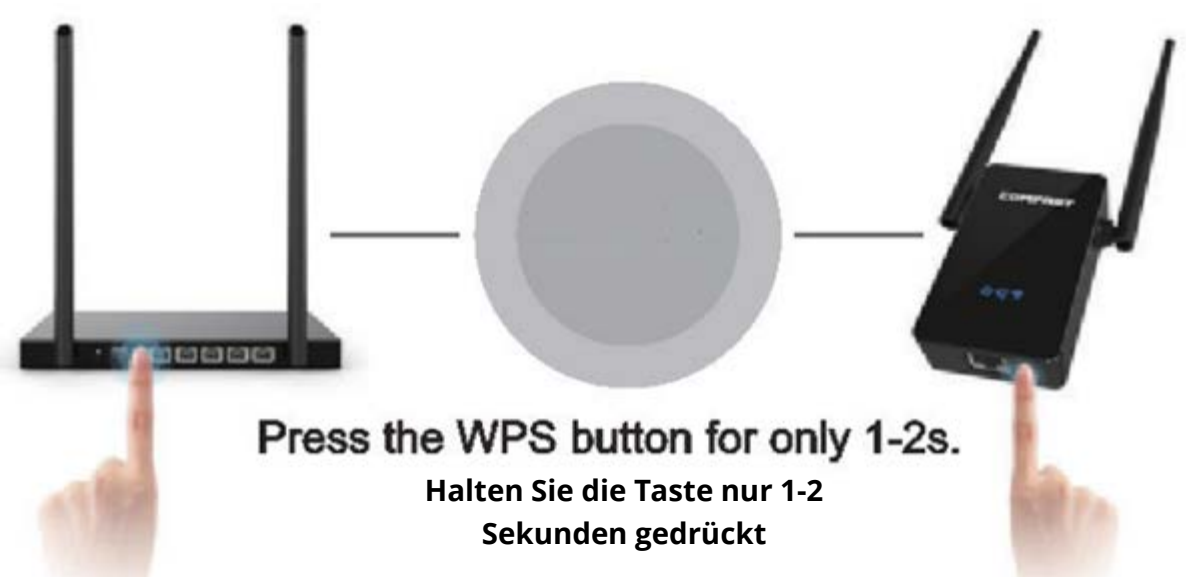

2.1.1 Schließen Sie den WLAN-Repeater an eine Steckdose in der Nähe des WLAN-Routers an: Halten Sie die WPS-Taste am Hauptrouter 1-2 Sekunden lang gedrückt. Drücken Sie dann innerhalb von 50 Sekunden die WPS-Taste am Repeater für 1-2 Sekunden lang. Warten Sie ungefähr 30 Sekunden. Der Repeater wiederholt die Aktion automatisch. Die WiFi-Anzeige erlischt für eine Weile und leuchtet nach einer erfolgreichen Wiederholung wieder auf. Schließlich wird in Ihrer WLAN-Liste ein neues erweitertes WLAN-Signal mit dem Namen "Ihr ursprünglicher WLAN-Name - Plus" angezeigt. (z. B: XXXX-Plus) Stellen Sie sicher, dass das Gerät nicht Ihr anderes Routernetzwerk wiederholt, wenn Sie die WPS-Taste erneut drücken. Andernfalls müssen Sie das Gerät durch Drücken der Reset-Taste auf die Werkseinstellungen zurücksetzen.

#### **Hinweis:**

Stellen Sie sicher, ob am Router eine WPS- oder QSS-Taste vorhanden ist.

Stellen Sie sicher, dass WPS auf dem Router freigeschaltet ist (geben Sie die Schnittstelle des Routers ein, um dies zu überprüfen).

#### 2.2 IP-Adresse einstellen

*2.2.1* Stecken Sie den WiFi-Repeater in eine Steckdose. Verbinden Sie WiFi "COMFAST\_XXXX" mit einem mobilen Gerät (Mobiltelefon oder Tablet).

| 100 C 100 C |         |
|----------------------------------------------------------------------------------------------------|---------|
| <ul> <li>€ ###</li> <li>₩-#</li> </ul>                                                                                                    | • • • • |
| WG-Fi                                                                                                    |         |
| COMFAST_12E945                                                                                                    | • 🛈     |
| anne. C                                                                                                    |         |
| ChinaNet-e5mV                                                                                                    | 4 ÷ ①   |
| ChinaNet-ww9M                                                                                                    | 4 Ŧ (I) |
| COMFAST_AUTH                                                                                                    | * 🛈     |
| COMFAST_WE                                                                                                    | . + 1   |
| COM9999999                                                                                                    | * 🕕     |
| Miler stang                                                                                                    | • = ()  |
|                                                                                                    | - 5     |

*2.2.2* Öffnen Sie einen Browser und geben Sie die IP-Adresse 192.168.10.1 ein. Geben Sie nach dem Laden der Seite den Benutzernamen und das Passwort "admin" ein.

| C | 0     | English                                             |
|---|-------|-----------------------------------------------------|
| È |       | Password )                                          |
| Ì |       | Login                                               |
|   |       |                                                     |
|   | E you | forget the password,<br>store the factory settings! |
| P |       |                                                     |

Ändern Sie die Standardsprache von Chinesisch in Englisch, geben Sie das Standardkennwort "admin" ein und klicken Sie auf die Schaltfläche "Login", um zur Einstellungsseite zu gelangen.

 Wählen Sie das WLAN aus, das Sie erweitern möchten (wenn kein WLAN-Signal verfügbar ist, klicken Sie erneut auf die Schaltfläche Scannen).  Geben Sie das WLAN Passwort von Ihrem Router ein und klicken Sie auf
 Verbinden. (Standardmäßig neuer WiFi-Name).  Die Erweiterung war erfolgreich. Warten Sie 1 Minute, bevor Sie den Rücksetzvorgang abgeschlossen und die WLAN-Verbindung wiederhergestellt haben. Jetzt können Sie im Internet surfen.

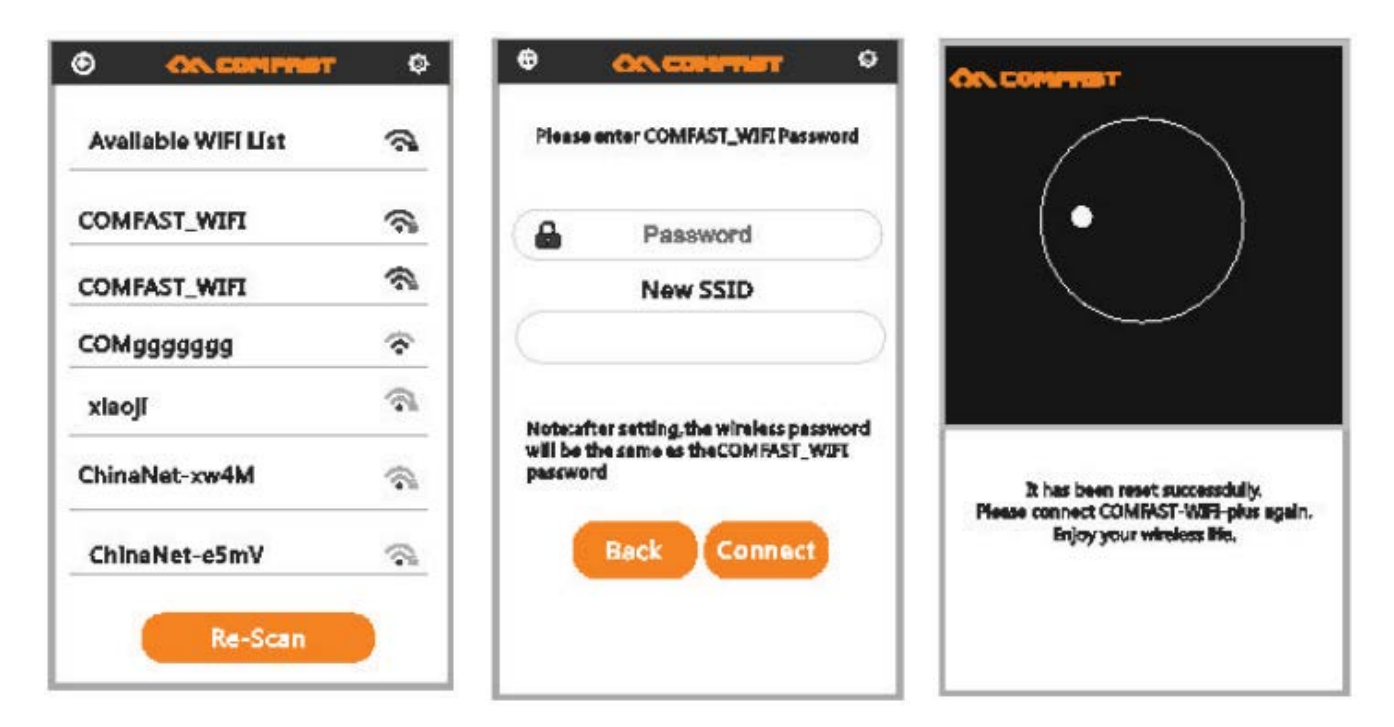

#### Beschreibung

Weitere Funktionen (z. B.: AP-Modus, Router-Modus): Schließen Sie das Gerät an den Computer an, verbinden Sie es über das mitgelieferte Internetkabel mit dem WAN-Anschluss des Computers und geben Sie die IP-Adresse 192.168.10.1 ein, um auf das Internet zuzugreifen. Hier finden Sie Zugriff auf die Seite mit den Computereinstellungen.

### 3. Häufig gestellte Fragen

**Frage**: Warum kann ich nach erfolgreicher Einrichtung des Produkts nicht im Internet surfen?

**Antwort**: Stellen Sie sicher, dass das Passwort korrekt eingegeben wurde. Wenn nicht, geben Sie das richtige Passwort ein.

**Frage**: Warum ist die Netzwerkgeschwindigkeit nach erfolgreicher Einrichtung des Geräts sehr niedrig?

**Antwort**: Rufen Sie die Gerätestatusseite auf und prüfen Sie, ob "Geräte- und AP-Hauptentfernung" angemessen ist. Wenn nicht, können Sie die Position des Repeaters anpassen.

So überprüfen Sie die Statusseite: nach einer erfolgreichen Verbindung mit dem erweiterten WLAN können Sie die IP-Adresse 192.168.10.1 im Browser Ihres Mobiltelefons oder auf einem PC eingeben und den Status des Repeaters überprüfen.

Hinweis: Stellen Sie sicher, dass die IP-Adresse des obersten Netzwerks nicht 192.168.10.1 lautet.

### Garantiebedingungen

Für ein neues Produkt, das über das Alza.cz-Vertriebsnetz gekauft wurde, wird eine 2jährige Garantie gewährt. Wenn Sie während der Garantiezeit Reparaturen oder andere Dienstleistungen benötigen, wenden Sie sich direkt an den Produktverkäufer. Sie müssen den Original-Kaufnachweis mit dem Kaufdatum vorlegen.

# Folgendes gilt als Konflikt mit den Garantiebedingungen, für die der geltend gemachte Anspruch möglicherweise nicht anerkannt wird:

- Verwendung des Produkts für einen anderen als den Zweck, für den das Produkt bestimmt ist, oder Nichtbeachtung der Anweisungen für Wartung, Betrieb und Service des Produkts.
- Schäden am Produkt durch Naturkatastrophe, Eingreifen einer unbefugten Person oder mechanisch durch Verschulden des Käufers (z. B. während des Transports, Reinigung mit ungeeigneten Mitteln usw.).
- Natürlicher Verschleiß und Alterung von Verbrauchsmaterialien oder Komponenten während des Gebrauchs (z.B. Batterien usw.).
- Exposition gegenüber nachteiligen äußeren Einflüssen, z.B. Sonnen- und anderer Strahlung oder elektromagnetischen Feldern, Eindringen von Flüssigkeit, Eindringen eines Objekts, Überspannung im Netzwerk, Spannung durch elektrostatische Entladung (einschließlich Blitzschlag), fehlerhafte Versorgungs- oder Eingangsspannung und ungeeignete Polarität dieser Spannung, Einfluss chemischer Prozesse, z. B. gebrauchte Netzteile usw.
- Wenn durch irgendjemanden Modifikationen, Designänderungen oder Anpassungen vorgenommen wurden, um die Eigenschaften des Produkts während des Kaufs zu ändern oder zu erweitern, oder Verwendung von nicht originalen Komponenten.

Das oben genannte Produkt wurde gemäß den Standards getestet, die zum Nachweis der Einhaltung der in den einschlägigen Richtlinien festgelegten grundlegenden Anforderungen verwendet wurden. Die Konformitätserklärung finden Sie auf der Website von alza.cz.

#### WEEE

Dieses Produkt darf nicht als normaler Hausmüll gemäß der EU-Richtlinie über Elektround Elektronikaltgeräte (WEEE - 2012/19 / EU) entsorgt werden. Stattdessen wird es an den Ort des Kaufs zurückgegeben oder an eine öffentliche Sammelstelle für den recycelbaren Abfall übergeben. Indem Sie sicherstellen, dass dieses Produkt

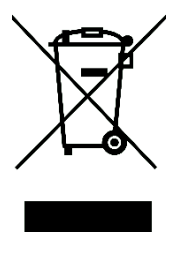

ordnungsgemäß entsorgt wird, tragen Sie dazu bei, mögliche negative Folgen für die Umwelt und die menschliche Gesundheit zu vermeiden, die andernfalls durch unangemessenen Umgang mit diesem Produkt verursacht werden könnten. Weitere Informationen erhalten Sie von Ihrer örtlichen Behörde oder der nächstgelegenen Sammelstelle. Eine unsachgemäße Entsorgung dieser Art von Abfällen kann zu Strafen gemäß

den nationalen Vorschriften führen.